## Общество с ограниченной ответственностью «Виктори»

426008, Удмуртская Республика, г. Ижевск, ул. К. Маркса, д. 191 ИНН 1833047414 КПП 183101001 ОГРН 1081840000901

## Инструкция по установке программного обеспечения «Victory.medicine: сайт медицинской организации»

1. После покупки программного обеспечения «Victory.medicine: сайт медицинской организации» Вам на почту придет купон на установку решения.

После того как купон поступил, переходим к основному этапу - установка программного обеспечения.

## 2. Подготовка хостинга

Установка решения производится через файл bitrixsetup.php. Проверьте его наличие в корне сайта, после чего можно приступить к созданию базы данных и непосредственно установке. Рекомендуем ознакомиться с содержанием раздела «Поддержка» вашего хостинга, который может содержать готовые инструкции по установке 1С-Битрикс.

# 3. Активация и установка решения Victory.medicine: сайт медицинской организации

Эта инструкция поможет самостоятельно установить наше готовое решение, чтобы скорее приступить к его настройке.

#### Активация ключа для обновления платформы

Скопируйте адрес сайта, вставьте его в адресную строку на новой вкладке и вместо index.php после знака «/» пропишите «bitrix». Получится ссылка вида <вашсайт.hostdk.ru/bitrix>.

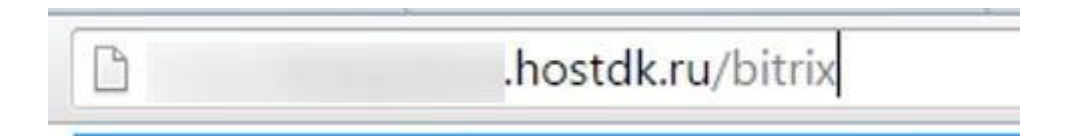

Зайдите в административную панель сайта и перейдите в Marketplace (1) → Обновление платформы (2).

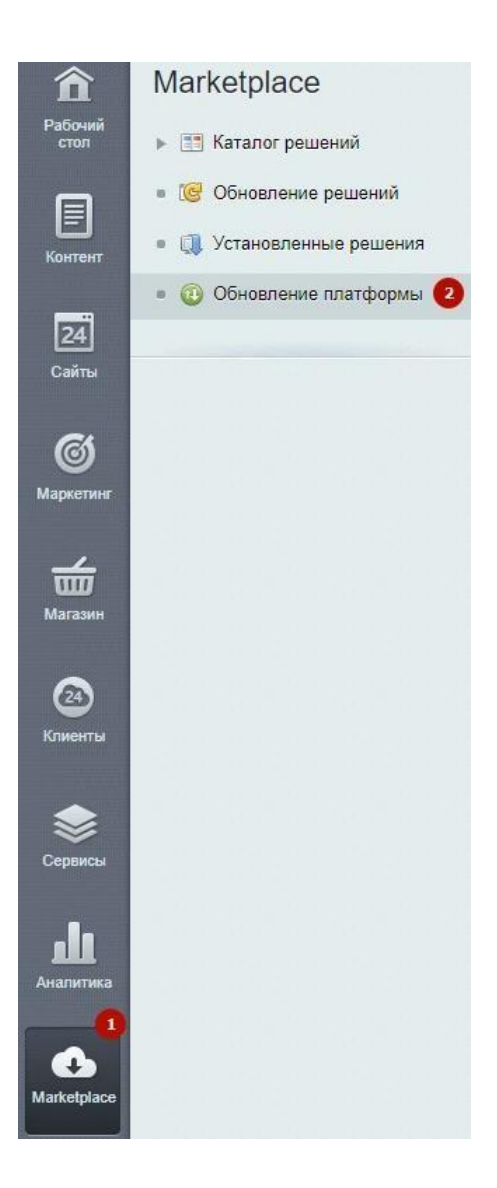

Во вкладке «Установка обновлений» откройте лицензионное соглашение, чтобы ознакомиться с ним.

|                     |                   | Проверить о          | бновления | Настройки | Журнал обновлений |
|---------------------|-------------------|----------------------|-----------|-----------|-------------------|
|                     |                   |                      |           |           |                   |
| становка обновлений | Список обновлений | Активация купона     | Дополните | пьно      |                   |
| /становите обновл   | ения на ваш сайт  | r                    |           |           |                   |
|                     |                   | Лицензионное соглаше | ние       |           |                   |

Прочитайте соглашение, активируйте поле «Я принимаю лицензионное соглашение» (1) и нажмите на «Применить» (2).

|                                                                                                    | - |
|----------------------------------------------------------------------------------------------------|---|
| ЛИЦЕНЗИОННОЕ СОГЛАШЕНИЕ С КОНЕЧНЫМ<br>ПОЛЬЗОВАТЕЛЕМ                                                                                                    |   |
| Редакция от 24.03.2020                                                                                                    |   |
| Важно! Перед началом любого использования указанной<br>ниже Программы (в том числе скачивания, копирования,<br>установки, запуска и др.) внимательно ознакомътесь с<br>условиями ее использования, содержащимися в настоящем<br>Соглашении. Любое начало использования Программы<br>означает надлежащее заключение настоящего Соглашения<br>и ваше полное согласие со всеми его условиями. Если вы не<br>согласны безоговорочно принять условия настоящего<br>Соглашения, вы не имеете права использовать Программу и<br>должны удалить ее, а также все ее компоненты и данные со<br>всех своих компьютеров и иных устройств. |   |
| ·······                                                                                                    |   |
|                                                                                                    |   |

Переходим к активации лицензионного ключа и созданию аккаунта на сайте <u>www.1c-bitrix.ru</u>. В этой же вкладке спуститесь ниже и нажмите кнопку «Активировать ключ».

| становите обнов | пения на ваш сай          | т                        |                                  |
|-----------------|---------------------------|--------------------------|----------------------------------|
|                 |                           | •                        |                                  |
|                 | Aı                        | ктивация лицензионного   | ) ключа                          |
| Перед испо.     | пьзованием системы обновл | лений вам необходимо акт | гивировать ваш лицензионный ключ |

Заполните открывшуюся форму: введите имя, фамилию, логин и пароль для входа на сайт, а также еmail. Нажмите кнопку «Активировать ключ» внизу формы.

| пивация лицензионного ключа                                                                                                 |                                                                                                    |
|----------------------------------------------------------------------------------------------------|----------------------------------------------------------------------------------------------------|
| Телефон контактного лица:                                                                                                   |                                                                                                    |
| Ірочая контактная информация:                                                                                               |                                                                                                    |
| ы можете получить доступ к <u>техниче</u><br>акже к возможности <u>скачивать дистр</u><br>еобходим аккаунт на сайте www.1c- | ской поддержке, закрытому клиентскому фору<br>ибутивы продукта в виде исходных кодов. Для<br>bitrix ru: |
| У меня нет аккаунта на сайте <u>www</u>                                                                                     | <u></u>                                                                                                 |
| Я зарегистрирован на сайте и хоч<br>ехподдержке и дистрибутивам проду                                                       | чу использовать свои данные для доступа к<br>/кта;                                                      |
| *Ваше имя:                                                                                                    |                                                                                                    |
| *Ваша фамилия:                                                                                                    |                                                                                                    |
| *Логин (не менее 3 символов):                                                                                               |                                                                                                    |
| *Пароль (не менее 6 символов):                                                                                              | ••••••                                                                                                  |
| *Подтверждения пароля:                                                                                                    | ••••••                                                                                                  |
| *E-mail:                                                                                                    |                                                                                                    |
| A                                                                                                    |                                                                                                    |
| Актив                                                                                                    | ировать ключ                                                                                            |

#### Установка обновлений

Нажмите кнопку «Установить рекомендуемые обновления».

Установите обновления на ваш сайт

| 3 | Рекомендуемые обновления: 9 для модулей                           |                                     |
|---|-------------------------------------------------------------------|-------------------------------------|
|   | Опциональные обновления: 6 для языковых фаилов                    |                                     |
|   | Установить рекомендуемые обновления                               |                                     |
|   | <u></u>                                                           |                                     |
|   | Посмотреть список обновлений                                      |                                     |
|   | Для того, чтобы обновления были успешно установлены, ваша система | должна соответствовать обязательным |

Важно! Если при попытке установить обновления система выдает ошибку, проверьте, установлены ли необходимые модули 1С-Битрикс.

Если ошибки нет, то начнется установка обновлений. Дождитесь окончания процесса.

| Установка обновлений | Список обновлений     | Активация купона   | Дополнительно |                      |
|----------------------|-----------------------|--------------------|---------------|----------------------|
| Установите обнов     | ления на ваш сай      | т                  |               |                      |
|                      |                       | Установка обновлен | ий            |                      |
|                      |                       |                    |               | Остановить установку |
| Установка об         | іновления 🛵о (15.5.6) |                    |               |                      |

#### Отчет об успешной установке выглядит так:

| Установите обновления на ваш сайт | Установка обновлений | Список обновлений | Активация купона | Дополнительно |
|-----------------------------------|----------------------|-------------------|------------------|---------------|
|                                   | Установите обнов     | ления на ваш сай  | т                |               |

|         |                           | Обновления успешно | установлены    |
|---------|---------------------------|--------------------|----------------|
| Успешно | установлено обновлений: 9 |                    |                |
|         |                           | Ответ сервера обн  | овлений        |
|         | Зарегистрировано на имя:  | 000                |                |
|         | Лицензионный ключ:        |                    | Проверить ключ |
|         | Редакция продукта:        | Малый бизнес       |                |

#### Активация купона решения

#### Перейдите в раздел «Обновление решений»

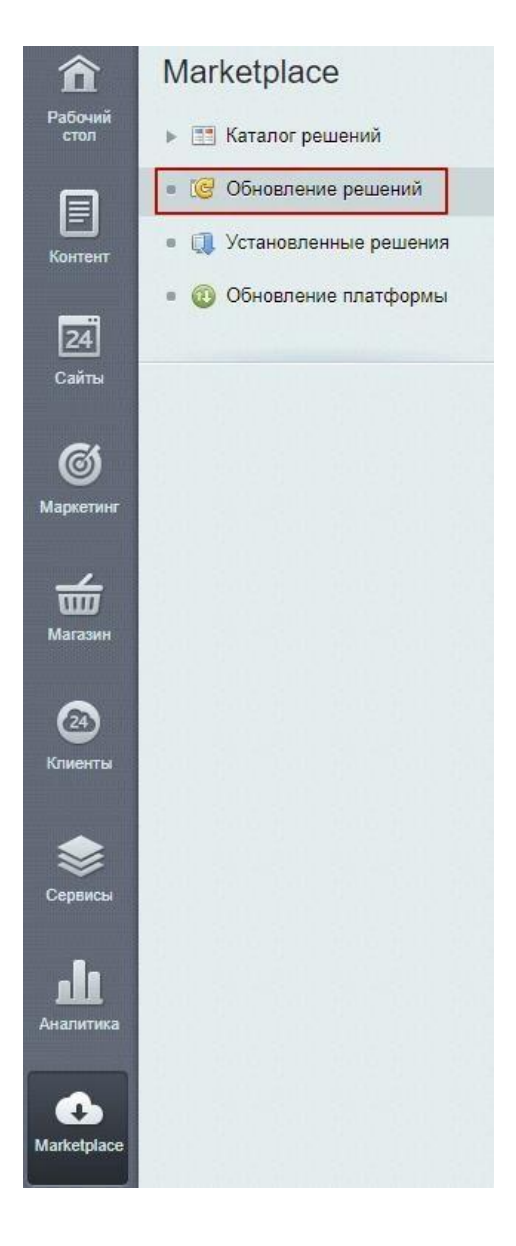

На вкладке «Активация купона» введите купон (поступал на почту) и активируйте его.

|                    |                   |                  | incorponini |
|--------------------|-------------------|------------------|-------------|
| тановка обновлений | Список обновлений | Активация кулона |             |
| ктивация купона    |                   |                  | -           |
| ктивация купона    |                   |                  |             |

Внимание! Если выдается ошибка «[CHECK\_IS\_BAD] Купон (чек) не действителен. Ошибка активации купона», то возможны 3 причины:

- 1. Купон уже активирован на текущую копию 1С-Битрикс. Тогда решение будет доступно по ссылке: <u>http://baucaŭt/bitrix/admin/partner\_modules.php?lang=ru</u>.
- Не активирована лицензия на платформу 1С-Битрикс. Активируйте вначале лицензию на 1С-Битрикс по адресу: <u>http://ваш\_caйt/bitrix/admin/update\_system.php?lang=ru</u>, а затем попробуйте снова активировать решение: <u>http://ваш\_caйt/bitrix/admin/update\_system\_partner.php?lang=ru</u> на вкладке «Активация купона». После активации купона решение будет доступно для скачивания по ссылке: <u>http://ваш\_caйt/bitrix/admin/partner\_modules.php?lang=ru</u>.
- 3. Если решения нет в списке по адресу: <u>http://вашсайт/bitrix/admin/partner\_modules.php?lang=ru</u>, то скорее всего купон был активирован на другую копию 1С-Битрикс, и вопрос по его повторной активации необходимо решать через <u>техническую поддержку 1С-Битрикс</u>, так как мы не занимаемся и не контролируем процессы связанные с активацией купонов и привязкой их к копиям 1С-Битрикс.